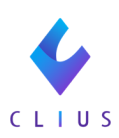

## 測定値の項目を設定したい

☆カルテの「測定値」に表示する項目の設定ができます。

①CLIUS画面右上の「医療機関名」をクリックし、 【設定】をクリックします。

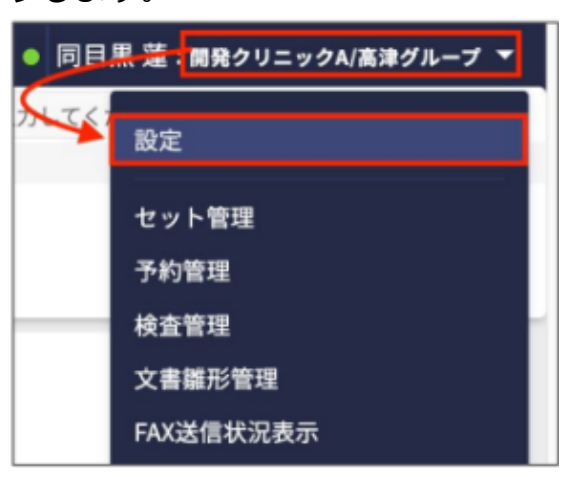

②クリニック全体設定>測定項目の項目を設定>【項目を設定する】を クリックします。

| 設定                  |                      |                |                    |  |  |  |
|---------------------|----------------------|----------------|--------------------|--|--|--|
| マスタ設定               | クリニック全体設定            |                |                    |  |  |  |
| ブラウザ固有設定            | 患者状態設定               | 利用する           | 「利用しない」に変更する       |  |  |  |
| クリーツク主体設定<br>ファイル種別 | 新規患者登録設定             | 利用する           | 「利用しない」に変更する       |  |  |  |
| 文書種別                | 処方単位設定               | デフォルト第一単位      | デフォルト値を「第二単位」に変更する |  |  |  |
| 患者状態設定              | 検査オーダー表示設定           | 診療行為と検査項目を表示する | 「診療行為のみ表示する」に変更する  |  |  |  |
| カルテ関連文書管理           | 会計設定                 | 利用する           | 「利用しない」に変更する       |  |  |  |
| 予約関連文書管理<br>シェーフ 同僚 | 空オーダー送信設定            | 許可する           | 「許可しない」に変更する       |  |  |  |
| FAX送信先              | 受付時に受付日付を選択する        | 有効             | 「無効」に変更する          |  |  |  |
| オーダーチェック設定          | 院内処方と院外処方の混在警告       | 警告しない          | 「警告する」に変更する        |  |  |  |
| 薬用量機能設定             | 後発医薬品のない先発医薬品の場合の既定値 | 後発不可           | 「後発可能」に変更する        |  |  |  |
| 疑い病名自動中止転帰          | 受付一覧の予約表示設定          | 表示する           | 「表示しない」に変更する       |  |  |  |
| 監査ロク<br>ORCA接続失敗ログ  | 患者メモ2設定              | 利用する           | 「利用しない」に変更する       |  |  |  |
| バックアップ              | 受付の取り消し機能            | 有効             | 「無効」に変更する          |  |  |  |
| 設定WEBを開く II         | 採用マスタ設定              | 有効             | 「無効」に変更する          |  |  |  |
|                     | 診察待ち並び替え設定           | 無効             | 「有効」に変更する          |  |  |  |
|                     | 受付一覧の項目を選択           |                | 項目を選択する            |  |  |  |
|                     | 測定項目の項目を設定           |                | 項目を設定する            |  |  |  |

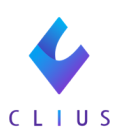

③設定画面が表示されます。

<u>カテゴリ</u>

「▼」をクリックすると、各項目を展開します。

チェックボックスのつけ外しで、表示設定を全表示・非表示切り替え が可能です。

また、カテゴリごとドラッグアンドドロップで移動できます。

| 測定項目の項目を設定 |        |                        |       |       |   |  |
|------------|--------|------------------------|-------|-------|---|--|
| カテゴリ       | 項目名称   | 表示設定                   |       | 単位    |   |  |
| 🔻 🔽 バイタル   |        |                        |       |       | • |  |
|            | 体温     | <ul> <li>表示</li> </ul> | ○ 非表示 | °C    |   |  |
|            | 収縮期血圧  | <ul> <li>表示</li> </ul> | ○ 非表示 | mmHg  |   |  |
|            | 拡張期血圧  | <ul> <li>表示</li> </ul> | ○ 非表示 | mmHg  |   |  |
|            | 脈拍     | <ul> <li>表示</li> </ul> | ○ 非表示 | bpm   |   |  |
|            | 呼吸数    | <ul> <li>表示</li> </ul> | ○ 非表示 | bpm   |   |  |
|            | SpO2   | <ul> <li>表示</li> </ul> | ○ 非表示 | %     |   |  |
|            | 尿量     | <ul> <li>表示</li> </ul> | ○ 非表示 | mL    |   |  |
|            | 空腹時血糖値 | <ul> <li>表示</li> </ul> | ○ 非表示 | mg/dL |   |  |
|            | 食後血糖値  | <ul> <li>表示</li> </ul> | ○ 非表示 | mg/dL |   |  |
|            | 随時血糖値  | <ul> <li>表示</li> </ul> | ○ 非表示 | mg/dL |   |  |
| ▼ 🔽 身体測定   |        |                        |       |       |   |  |
|            | 身長     | <ul> <li>表示</li> </ul> | ○ 非表示 | cm    |   |  |
|            | 休舌     | ▲ 表示                   | ○ 非素云 | ka    |   |  |
|            |        | 適用                     |       |       |   |  |

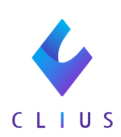

表示設定

「O」をクリックし、表示非表示を個別選択します。 また、各項目をドラッグアンドドロップで移動できます。

| 測定項目の項目を設定 |        |                        |       |       |   |  |
|------------|--------|------------------------|-------|-------|---|--|
| カテゴリ       | 項目名称   | 表示設定                   |       | 単位    |   |  |
| 🔻 🗹 バイタル   |        |                        |       |       | * |  |
|            | 体温     | <ul> <li>表示</li> </ul> | ○ 非表示 | °C    |   |  |
|            | 収縮期血圧  | <ul> <li>表示</li> </ul> | ○ 非表示 | mmHg  |   |  |
|            | 拡張期血圧  | <ul> <li>表示</li> </ul> | ○ 非表示 | mmHg  |   |  |
|            | 脈拍     | <ul> <li>表示</li> </ul> | ○ 非表示 | bpm   |   |  |
|            | 呼吸数    | <ul> <li>表示</li> </ul> | ○ 非表示 | bpm   |   |  |
|            | SpO2   | <ul> <li>表示</li> </ul> | ○ 非表示 | %     |   |  |
|            | 尿量     | <ul> <li>表示</li> </ul> | ○ 非表示 | mL    |   |  |
|            | 空腹時血糖値 | <ul> <li>表示</li> </ul> | ○ 非表示 | mg/dL |   |  |
|            | 食後血糖値  | <ul> <li>表示</li> </ul> | ○ 非表示 | mg/dL |   |  |
|            | 随時血糖値  | <ul> <li>表示</li> </ul> | ○ 非表示 | mg/dL |   |  |
| ▼ 🔽 身体測定   |        |                        |       |       |   |  |
|            | 身長     | <ul> <li>表示</li> </ul> | ○ 非表示 | cm    |   |  |
|            | 休舌     | 🔨 表示                   | ○ 非表示 | ka    | - |  |
|            |        | 適用                     |       |       |   |  |

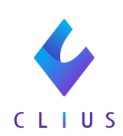

## ④項目を選択したら、【適用】をクリックします。

| 測定項目の項目を設定 |        |      |       |       |   |
|------------|--------|------|-------|-------|---|
| カテゴリ       | 項目名称   | 表示設定 |       | 単位    |   |
| 🔻 🗹 バイタル   |        |      |       |       |   |
|            | 体温     | • 表示 | ○ 非表示 | °C    |   |
|            | 収縮期血圧  | • 表示 | ○ 非表示 | mmHg  |   |
|            | 拡張期血圧  | • 表示 | ○ 非表示 | mmHg  |   |
|            | 脈拍     | • 表示 | ○ 非表示 | bpm   |   |
|            | 呼吸数    | • 表示 | ○ 非表示 | bpm   |   |
|            | SpO2   | • 表示 | ○ 非表示 | %     |   |
|            | 尿量     | • 表示 | ○ 非表示 | mL    |   |
|            | 空腹時血糖値 | • 表示 | ○ 非表示 | mg/dL |   |
|            | 食後血糖値  | • 表示 | ○ 非表示 | mg/dL |   |
|            | 随時血糖値  | • 表示 | ○ 非表示 | mg/dL |   |
| ▼ 🔽 身体測定   |        |      |       |       |   |
|            | 身長     | • 表示 | ○ 非表示 | cm    |   |
|            | 休舌     | 表示   | ○ 非表示 | ka    | - |
|            | 適用     | ₿    |       |       |   |

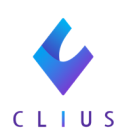

## ⑤設定した項目がカルテ画面にて表示されるかご確認下さい。

| < 🎸 ( | CLIUS          |           |          |    |  | 🔁 セット管理  |
|-------|----------------|-----------|----------|----|--|----------|
|       | D 0000019      | 男性        | 編集       | 薬歴 |  |          |
| 受付番号  | ・ ドウナツ クラ      | ウド        |          |    |  |          |
|       | 堂奈津            | 訪人 3/1    | <u> </u> |    |  |          |
|       | <u> </u>       | HAU X 34) | 成37月10日  |    |  |          |
| ~     | 1989(H元)/02/0  | 11生       |          |    |  |          |
| Ê,    | ▲測定体の発行        |           |          |    |  |          |
| 履歴    | 「別た値の豆園        | *         |          |    |  |          |
| 0     | 項目名            | 285./     |          |    |  |          |
| ش     | 🗹 すべて選択        | ¥111      |          |    |  |          |
| 患者情報  | 🗹 バイタル         |           |          |    |  | <b>^</b> |
| 3     | ✔ 体温           | °C        |          |    |  |          |
| 偏病名   | ✔ 収縮期血圧        | mmHg      |          |    |  |          |
| 1.0   | ✔ 拡張期血圧        | mmHg      |          |    |  |          |
| 1111  | ✔ 脈拍           | bpm       |          |    |  |          |
|       | ✔ 呼吸数          | bpm       |          |    |  |          |
| ß     | SpO2           | %         |          |    |  |          |
| ファイル  | ✔ 尿量           | mL        |          |    |  | -        |
|       | ■ 体温           |           |          |    |  |          |
| 文書    | ■ 収縮期血圧        |           |          |    |  |          |
|       | ■ 拡張期血圧        |           |          |    |  |          |
| 41    | 脈拍             |           |          |    |  |          |
| 検査結果  | ■ 呼吸数          |           |          |    |  |          |
|       | ■ SP02<br>■ 尿量 |           |          |    |  |          |
|       | ■ 空腹時血糖値       |           |          |    |  |          |
| Ē     | ■ 食後血糖値        |           |          |    |  |          |
| 一つ    | ■ 随時血糖値        |           |          |    |  |          |
| 1.63  | ■ 身長           |           |          |    |  |          |
| _ش    | 体重             |           |          |    |  |          |
| 外部機器  | BMI<br>座高      | -         |          |    |  |          |

設定の際の注意点について:
①設定の適用直後から表示とした項目がご利用いただけるようになります。 過去日付の修正及び過去に遡っての入力も可能です。
②利用していた項目を途中で「非表示」とすることは可能です。 再度、「表示」へ設定を行うと、当時入力したデータ値も復元します。 入力値は削除されません。
③バイタル履歴画面にも値が反映します。
④項目を自由に追加することはできかねます。追加ご要望の際は サポートセンターへご連絡ください。
⑤設定値はクリニック共通です。ログインユーザーや端末毎に設定を 変えることはできません。
⑥測定値は数字入力のみに対応しております。